# How to upgrade/downgrade license in new ezeelogin customer portal?

245 Manu Chacko October 12, 2024 Billing, License 4942

## Upgrade/downgrade the number of servers in new Ezeelogin customer portal

**Overview:** This article provide step by step instructions for Ezeelogin customers on how to upgrade or downgrade the number of servers from the their customer portal.

Step 1: Login into the <u>customer portal area</u> and click on the Licenses Tab on the left menu.

#### Ezeelogin customer portal

| Dashboard       |   | Dashboard                               |                                                            |                                                |  |  |  |
|-----------------|---|-----------------------------------------|------------------------------------------------------------|------------------------------------------------|--|--|--|
| Licenses        |   | Latest version                          |                                                            | Credit balance                                 |  |  |  |
| Orders          |   | The latest Ezeelogin version is: 7.10.0 |                                                            | \$914.98 USD                                   |  |  |  |
| Invoices        |   | Downloads                               |                                                            |                                                |  |  |  |
| Payment options |   |                                         |                                                            |                                                |  |  |  |
| My account      |   | For PHP version 5.3 to 5.5:             | http://downloads.ezeelogin.com/eziogin_7.10.0_pnp53-55.bin |                                                |  |  |  |
| Agents          |   | For PHP version 5.6 to 7.0:             | http://downloads.ezeelogin.com/ezlogin_7.10.0_php56-70.bin |                                                |  |  |  |
| Credits         |   | For PHP version 7.1 and above:          | http://dov                                                 | wnloads.ezeelogin.com/ezlogin_7.10.0_php71.bin |  |  |  |
| Knowledgebase   | ď |                                         |                                                            |                                                |  |  |  |
| Helpdesk        | ď |                                         |                                                            |                                                |  |  |  |
| Website         | ď |                                         |                                                            |                                                |  |  |  |

Manu c Logout

Step 2: On Licenses tab click on edit button on the right side of the corresponding license.

#### Ezeelogin customer portal

| Dashboard       | Licenses |    |                                      |              |         |            | Refresh Add |                          |          |  |  |
|-----------------|----------|----|--------------------------------------|--------------|---------|------------|-------------|--------------------------|----------|--|--|
| Licenses        |          |    |                                      | <b>a</b>     |         |            |             |                          |          |  |  |
| Orders          |          | IP | IP Address Q Advanced search Options |              |         |            |             |                          |          |  |  |
| Invoices        |          | #  | IP                                   | Secondary IP | Servers | Expiry     | Status      | Order ID                 | Actions  |  |  |
| Payment options |          | 1  | 117 242                              |              | 299     | 2019-01-11 | active      | 5c0f690d997c7968fa3441e1 | <b>1</b> |  |  |
| My account      |          | 2  | 2( 20                                | 4 2 54       | 431     | 2018-12-13 | active      | 5bead35f6184ed48a15c0cb8 |          |  |  |
| Agents          |          | 2  | 20 70                                | . 2.54       | -01     | 2010 12 10 | active      | 55640510104644081566650  |          |  |  |
| Credits         |          | 3  | 11                                   |              | 269     | 2019-01-05 | active      | 5c07bc2a997c7968fa3441b8 | <b>B</b> |  |  |
| Knowledgebase   | ď        |    |                                      |              |         |            |             |                          |          |  |  |
| Helpdesk        | Ľ        |    |                                      |              |         |            |             |                          |          |  |  |
| Website         | ď        |    |                                      |              |         |            |             |                          |          |  |  |
|                 |          |    |                                      |              |         |            |             |                          |          |  |  |
|                 |          |    |                                      |              |         |            |             |                          |          |  |  |

Manu c Logout

Copyright © Admod, Inc.

Step 3: Enter the new number of server click on update.

#### Ezeelogin customer portal

| Dashboard       |   | Edit license           |                        |   |               |                          |
|-----------------|---|------------------------|------------------------|---|---------------|--------------------------|
| Licenses        |   | No. of servers () *    |                        |   |               |                          |
| Orders          |   | 299 ┥                  |                        |   |               |                          |
| Invoices        |   | Billing cycle *        |                        |   |               |                          |
| Payment options |   | IP address () *        | n)                     |   |               |                          |
| My account      |   | 11 40 42               |                        |   |               |                          |
| Agents          |   | Secondary IP address ( | optional) 🚯            |   |               |                          |
| Credits         |   | IP address of the se   | condary gateway server |   |               |                          |
| Knowledgebase   | ď |                        |                        |   |               |                          |
| Helpdesk        | ď | Cancel                 | late                   |   |               |                          |
| Website         | ď | Current billing        |                        | O | rder details  |                          |
|                 |   | Amount                 | \$595.01 USD           | I | D             | 5c0f690d997c7968fa3441e1 |
|                 |   | Start date             | Dec 11, 2018           | c | Created       | 2018-12-11 01:06 PM      |
|                 |   | End date               | Jan 11, 2019           | I | Р             | 1 12                     |
|                 |   | Days total             | 31                     | т | уре           | update                   |
|                 |   | Days used              | 0                      | s | ervers        | 299                      |
|                 |   | Days remaining         | 31                     | E | Billing cycle | 1 months                 |

Step 4: Enter the Card number, expiry, name & CVC.

| Ezeelogin<br>portal                                                                         | custo                                                                        | mer                                  |                                                                                                    |                                                                                          | Manu c                                                                                                | Logout  |  |
|---------------------------------------------------------------------------------------------|------------------------------------------------------------------------------|--------------------------------------|----------------------------------------------------------------------------------------------------|------------------------------------------------------------------------------------------|----------------------------------------------------------------------------------------------------|---------|--|
| Dashboard<br>Licenses                                                                       |                                                                              | Pay invoice                          | <b>2</b><br>Order                                                                                         |                                                                                          |                                                                                                    | Refresh |  |
| Invoices<br>Payment options<br>My account<br>Agents<br>Credits<br>Knowledgebase<br>Helpdesk | ID<br>ID<br>ID<br>Created<br>Due date<br>Amount<br>Credit balance<br>Payment |                                      | 5c188a5b7847a332cdb54e2a   2018-12-18 11:19 AM   Dec 18, 2018   \$467.91 USD   \$59.28 USD   \$408.63 USD | Payment options<br>✓ New card<br>Credit or debit card ●<br>Card number<br>Name<br>Save ● | Payment options<br>✓ New card<br>Credit or debit card ●<br>Card number<br>MM / YY CVC<br>Name<br>Name |         |  |
| Website                                                                                     | ď                                                                            | Status<br>Auto renew<br>Enabled - Wi | unpaid<br>th the default payment option<br>Process payment                                                | Set as default                                                                           |                                                                                                    | ·       |  |

### **Related Articles:**

Understanding Upgrading/Downgrading license calculations

Online URL:

https://www.ezeelogin.com/kb/article/how-to-upgrade-downgrade-license-in-new-ezeelogin-customerportal-245.html